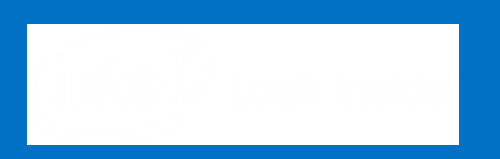

# Intel Software tools: Advisor, VTune™, ITAC

Presenter: Heinrich Bockhorst Intel FZ Jülich, June 6<sup>th</sup> 2016

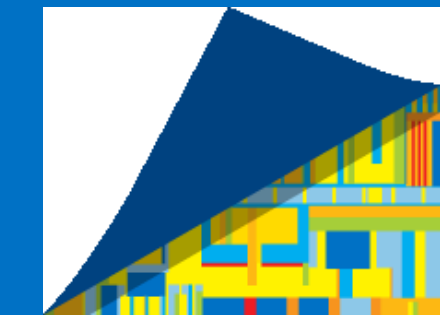

## Agenda

- Advisor XE : enable and improve Vectorization
- VTune<sup>™</sup> Amplifier XE: single node performance analysis
- Intel Trace Analyzer and Collector (ITAC): MPI analysis

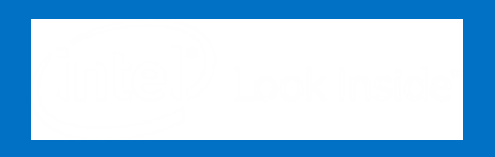

## Vectorization Advisor: getting started

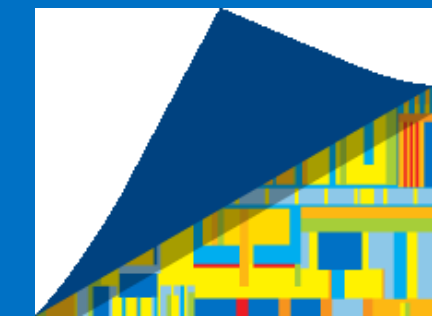

# Before you analyze

Run GUI or Command Line

## Set-up environment

Linux: source <install-dir>/advixe-vars.sh

# Run GUI or Command Line:

- advixe-gui
- advixe-cl –collect survey –project-dir C:\myadvisor mult.exe

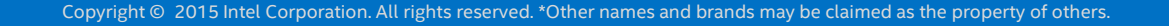

Intel Compiler 16 or 17 – enables more data in Survey

Min compilation switches (ICC example):

-O2 -g -xHost

#### More aggressive optimization: -O3

#### GUI: Before you analyze Create Project

File 

Project name:

Location:

| Now Project                    | Analysis Target Binary/Symbol Search Source Search                                      |                           |
|--------------------------------|-----------------------------------------------------------------------------------------|---------------------------|
|                                | Target type: Survey/Suitability Launch Application V                                    |                           |
|                                | Survey/Suitability Launch Application                                                   |                           |
|                                | 🗇 🗁 SufveynTrip Count'Analysis figure the application executable (target) to analyze. P | ress F1 for more details. |
|                                | Mem All Frederic                                                                        |                           |
|                                | Corre                                                                                   |                           |
|                                | Application:                                                                            | V Browse                  |
|                                | Application parameters:                                                                 | V Modify                  |
|                                | ✓ Use application directory as working directory                                        |                           |
|                                | Working directory:                                                                      | V Browse                  |
|                                | User-defined environment variables:                                                     |                           |
|                                |                                                                                         | Modify                    |
|                                |                                                                                         |                           |
|                                | Managed code profiling mode: Auto 🗸                                                     |                           |
|                                | Child application:                                                                      |                           |
|                                |                                                                                         |                           |
|                                | Advanced                                                                                |                           |
| Create a Project               | ? ×                                                                                     |                           |
|                                |                                                                                         |                           |
| veccampule                     |                                                                                         |                           |
| vecsamppie                     |                                                                                         | OK Cancel                 |
|                                |                                                                                         |                           |
| C:\advisor_samples\vec_samples | Browse                                                                                  |                           |
|                                |                                                                                         |                           |
|                                |                                                                                         |                           |
| Create                         | Project Cancel                                                                          |                           |
|                                |                                                                                         | (intel)                   |

vecsampple - Project Properties

**Optimization Notice** 

#### Analyze what loops you are spending your time in and how they have been vectorized

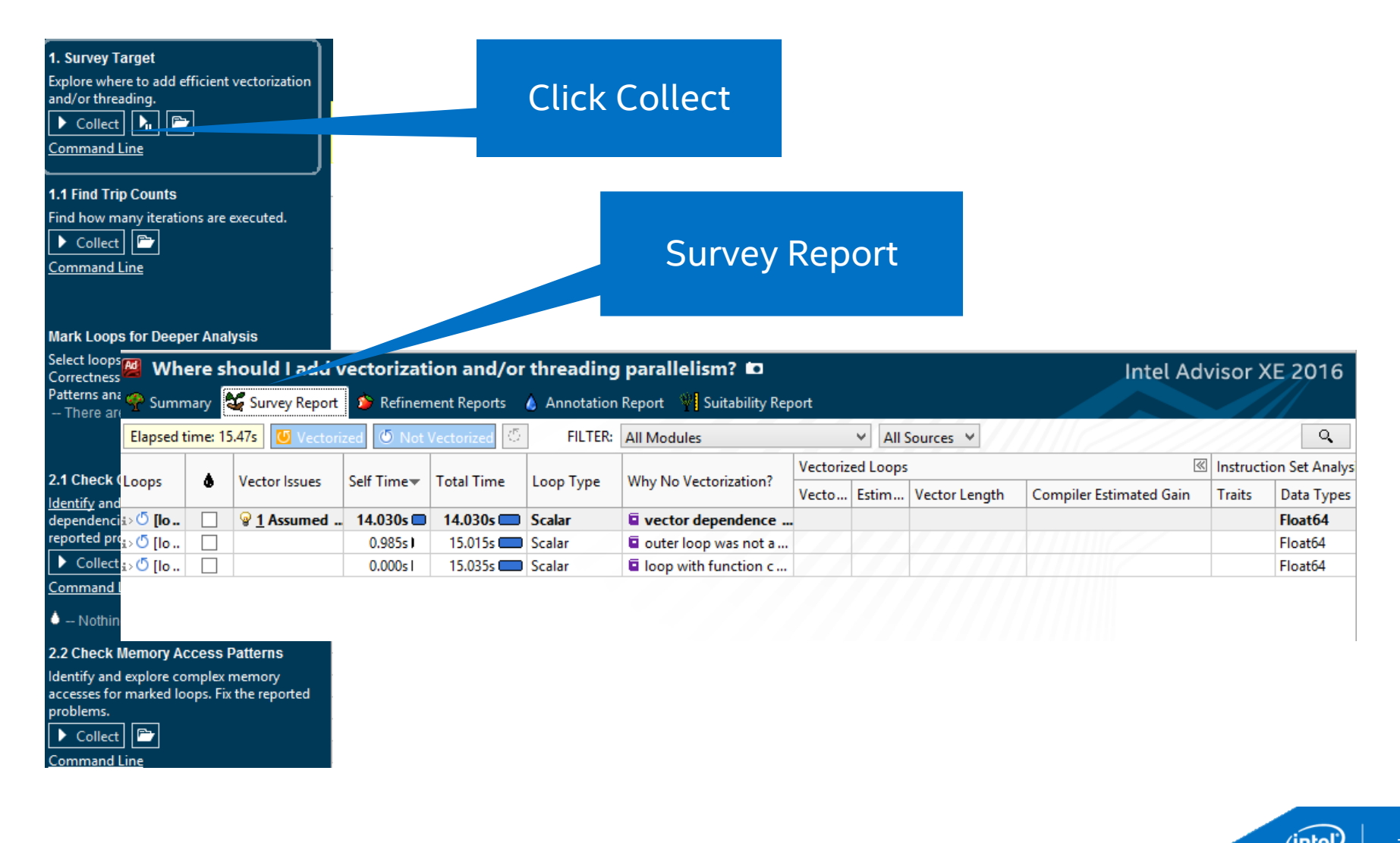

#### Same approach for trip counts

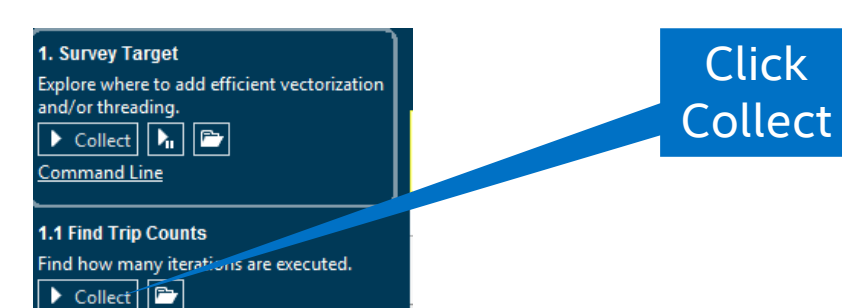

| Trip Counts |         |         |            |                    |  |  |  |  |
|-------------|---------|---------|------------|--------------------|--|--|--|--|
| Median      | Min     | Max     | Call Count | Iteration Duration |  |  |  |  |
| 50          | 50      | 50      | 101000000  | < 0.0001s          |  |  |  |  |
| 101         | 101     | 101     | 1000000    | < 0.0001s          |  |  |  |  |
| 1000000     | 1000000 | 1000000 | 1          | < 0.0001s          |  |  |  |  |

#### Mark Loops for Deeper Analysis

| Select lo         | pops in the Survey result for          |  |              |                           |            |            |             |         |            |                    |           |  |
|-------------------|----------------------------------------|--|--------------|---------------------------|------------|------------|-------------|---------|------------|--------------------|-----------|--|
| Correc<br>Patterr | orrec<br>atterr                        |  |              | Vester laure Calif Times- | C-16 Time  | Tetel Time | Trip Counts |         |            |                    |           |  |
| The               | Loops                                  |  | vectorissues | Self Time*                | Total Time | Median     | Min         | Max     | Call Count | Iteration Duration | соор туре |  |
|                   | i> 🖔 [loop at Multiply.c:55 in matvec] |  |              | 14.030s 📖                 | 14.030s 💳  | 50         | 50          | 50      | 10100000   | < 0.0001s          | Scalar    |  |
| 24.06             | i> 🖔 [loop at Multiply.c:44 in matvec] |  |              | 0.985s I                  | 15.015s 📖  | 101        | 101         | 101     | 1000000    | < 0.0001s          | Scalar    |  |
| Identif           | i> 🝊 [loop at Driver.c:145 in main]    |  |              | 0.000s l                  | 15.035s 💳  | 1000000    | 1000000     | 1000000 | 1          | < 0.0001s          | Scalar    |  |

#### dependencies for marked loops. Fix the

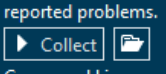

Command Line

Command Line

In the second second

#### 2.2 Check Memory Access Patterns

Identify and explore complex memory accesses for marked loops. Fix the reported problems.

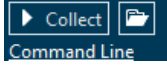

Copyright © 2015 Intel Corporation. All rights reserved. \*Other names and brands may be claimed as the property of others.

inte

## Specify loops for deeper analysis

| 🖉 Where should I add vectorization and/or threading parallelism? 🗖                      |                                                                                          |               |           |            |           |                       |  |  |  |
|-----------------------------------------------------------------------------------------|------------------------------------------------------------------------------------------|---------------|-----------|------------|-----------|-----------------------|--|--|--|
| 🍄 Summary 🚭 Survey Report 🍅 Refinement Reports 💧 Annotation Report 🦞 Suitability Report |                                                                                          |               |           |            |           |                       |  |  |  |
| Elapsed time: 15.47s 🕖 Vectorized 🖉 No                                                  | Elapsed time: 15.47s 🕑 Vectorized 🕐 Not Vectorized 🖉 FILTER: All Modules 🗸 All Sources 🗸 |               |           |            |           |                       |  |  |  |
| Loops                                                                                   | ۵                                                                                        | Vector Issues | Self Time | Total Time | Loop Туре | Why No Vectorization? |  |  |  |
| i> <sup>™</sup> [loop at Multiply.c:55 in matvec]                                       | ✓                                                                                        |               | 14.030s 🗖 | 14.030s 💳  | Scalar    | vector dependence p   |  |  |  |
| i> 🖱 [loop at Multiply.c:44 in matvec]                                                  | ✓                                                                                        |               | 0.985s I  | 15.015s 📖  | Scalar    | outer loop was not a  |  |  |  |
| i>ـ♥ [loop at Driver.c:145 in main]                                                     | <ul><li>✓</li></ul>                                                                      |               | 0.000s    | 15.035s 🗔  | Scalar    | loop with function c  |  |  |  |

Copyright © 2015 Intel Corporation. All rights reserved. \*Other names and brands may be claimed as the property of others.

'inte

# Deeper analysis

#### Check dependencies

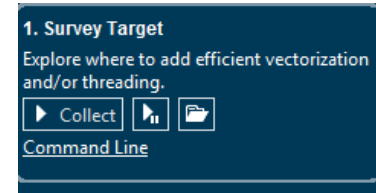

1.1 Find Trip Counts Find how many iterations are executed.

Command Line

#### Mark Loops for Deeper Analysis

Select loops in the Survey result for Correctness and/or Memory Access Patterns analysis.

-- There are NO marked loops --

#### 2.1 Check Correctness

<u>Identify</u> and explore loop carried dependencies for marked loops. <u>Fix</u> the reported problems.

Collect

In the second second

#### 2.2 Check Memory Access Patterns

Identify and explore complex memory accesses for marked loops. Fix the reported problems.

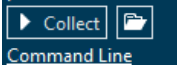

We marked 3 loops for a dependency analysis. Two of the loops had no dependencies. One of the loops has Read-After-Write dependency and can't be vectorized.

#### **Click Collect**

| 📕 Check memory acc              | ess patte in your ap      | plication 🗖              |                          |              |
|---------------------------------|---------------------------|--------------------------|--------------------------|--------------|
| 🌪 Summary 🛛 💥 Survey Repo       | ort CRefinement Reports   | Annotation Report 🛛 🦞    | Suitability Report       |              |
| Site Location                   | Loop-Carried Dependencies | Strides Distribution     | Access Pattern           | Site Name    |
| loop at Driver.c:145 in main    | No dependencies found     | No information available | No information available | loop_site_6  |
| loop at Multiply.c:44 in matvec | No dependencies found     | No information available | No information available | loop_site_10 |
| loop at Multiply.c:55 in matvec | RAW:1                     | No information available | No information available | loop_site_8  |

#### Copyright © 2015 Intel Corporation. All rights reserved. \*Other names and brands may be claimed as the property of others.

# Deeper analysis

Memory Access Pattern analysis

1. Survey Target

and/or threading.

**1.1 Find Trip Counts** 

Collect

Patterns analysis.

2.1 Check Correctness <u>Identify</u> and explore loop-carried <u>dependencies</u> for marked loops. <u>Fix</u> the

In the second second

2.2 Check Memory Access Patterns Identify and explore complex memory accesses for marked loops. Fix the reported

P

reported problems.
Collect

problems.

Conmand Line

Collect

Explore where to add efficient vectorization

Find how many iterations are executed.

Mark Loops for Deeper Analysis Select loops in the Survey result for Correctness and/or Memory Access

-- There are NO marked loops --

h 🖻

#### Stride distribution

| 🤗 Summary 🛛 😂 Survey Rep        | ort 🍅 Refinement Reports  | 💧 An   | ation Report   | 🖞 Suitability Rep | ort          |
|---------------------------------|---------------------------|--------|----------------|-------------------|--------------|
| Site Location                   | Loop-Carried Dependencies | Stride | s Distribution | Access Pattern    | Site Name    |
| loop at Driver.c:145 in main    | ON dependencies found     |        | 0% / 0% / 0%   | All unit strides  | loop_site_6  |
| loop at Multiply.c:44 in matvec | No dependencies found     | 85     | % / 15% / 0%   | Mixed strides     | loop_site_10 |
| loop at Multiply c:55 in matvec | RAW:1                     | 74     | % / 26% / 0%   | Mixed strides     | loop site 8  |

| D           | 1                  | Stride | Туре                      | Source        | Nested Function                    | Modules                            | Alignment |
|-------------|--------------------|--------|---------------------------|---------------|------------------------------------|------------------------------------|-----------|
| <b>⊞</b> P3 | i                  |        | Parallel site information | Driver.c:145  |                                    | matrix_vector_multiplication_c.exe |           |
| ± P9        | 4-1                | 0      | Unit stride               | Driver.c:157  |                                    | matrix_vector_multiplication_c.exe |           |
| ± P10       | 4-1                | 0      | Unit stride               | Multiply.c:39 | matvec                             | matrix_vector_multiplication_c.exe |           |
| ± P12       | 12 🔟 0 Unit stride |        | Multiply.c:44             | matvec        | matrix_vector_multiplication_c.exe |                                    |           |
| ⊟ P14       | 4-4                | 0; 1   | Unit stride               | Multiply.c:45 | matvec                             | matrix_vector_multiplication_c.exe |           |
| 43          | 3                  | int i  | , j;                      |               |                                    |                                    |           |
| 44          | 1                  |        |                           |               |                                    |                                    |           |
| 45          | 5                  | for (  | i = 0; i < size1; i-      | ++) {         |                                    |                                    |           |
| 46          | 5                  | b      | [i] = 0;                  |               |                                    |                                    |           |
| 47          | 7                  |        |                           |               |                                    |                                    |           |

Click Collect

Copyright © 2015 Intel Corporation. All rights reserved. \*Other names and brands may be claimed as the property of others.

inte

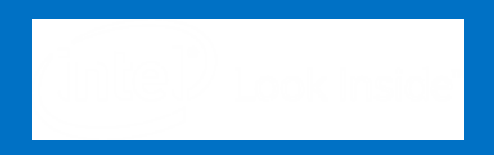

# VTune™ Amplifier XE: getting started

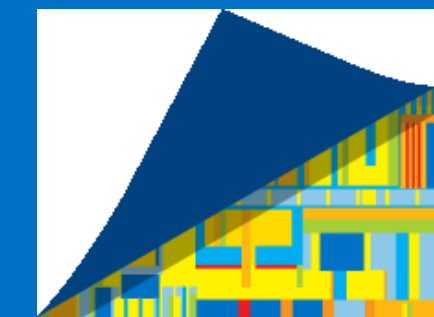

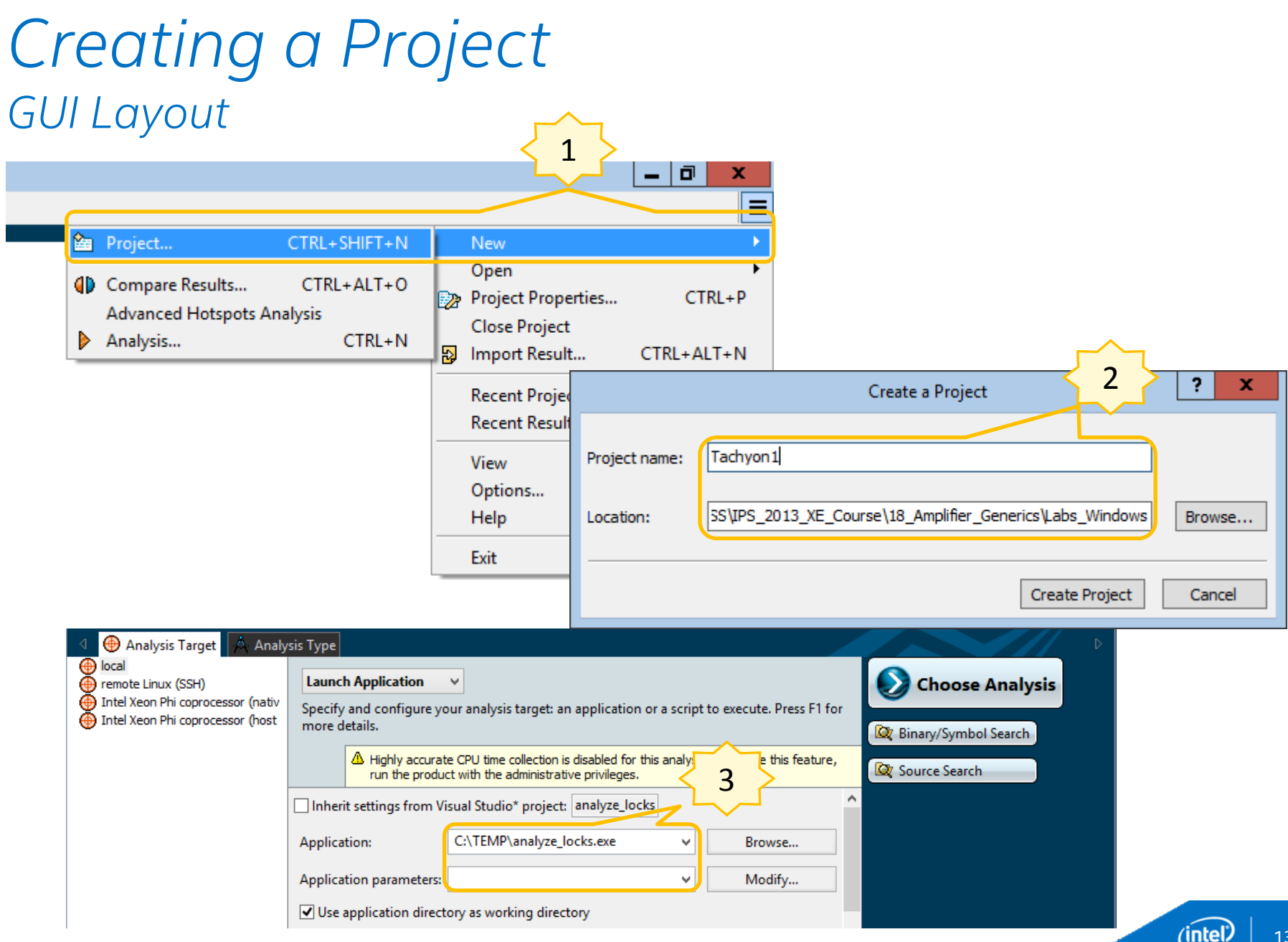

### Selecting type of data collection GUI Layout

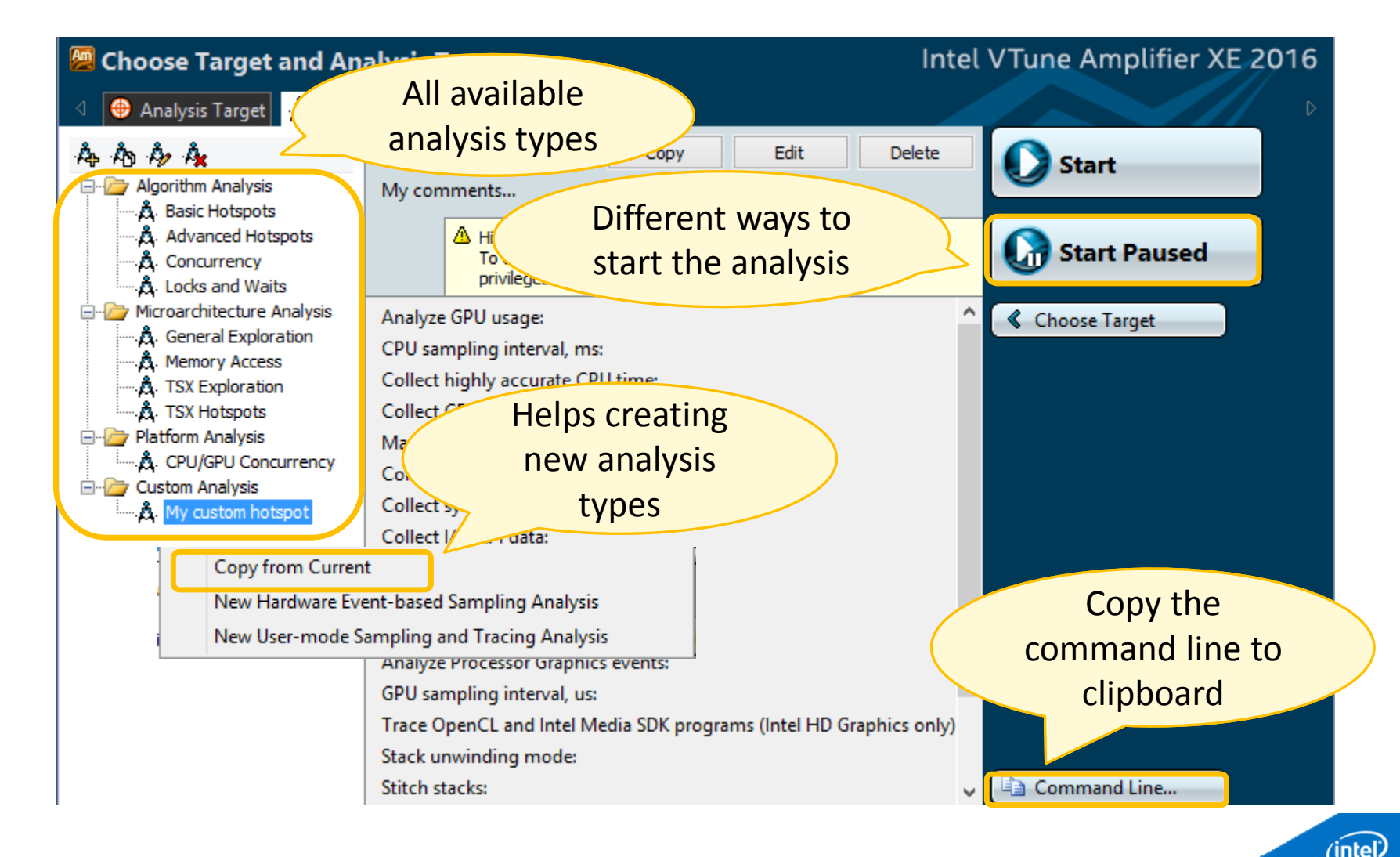

### Summary View GUI Layout

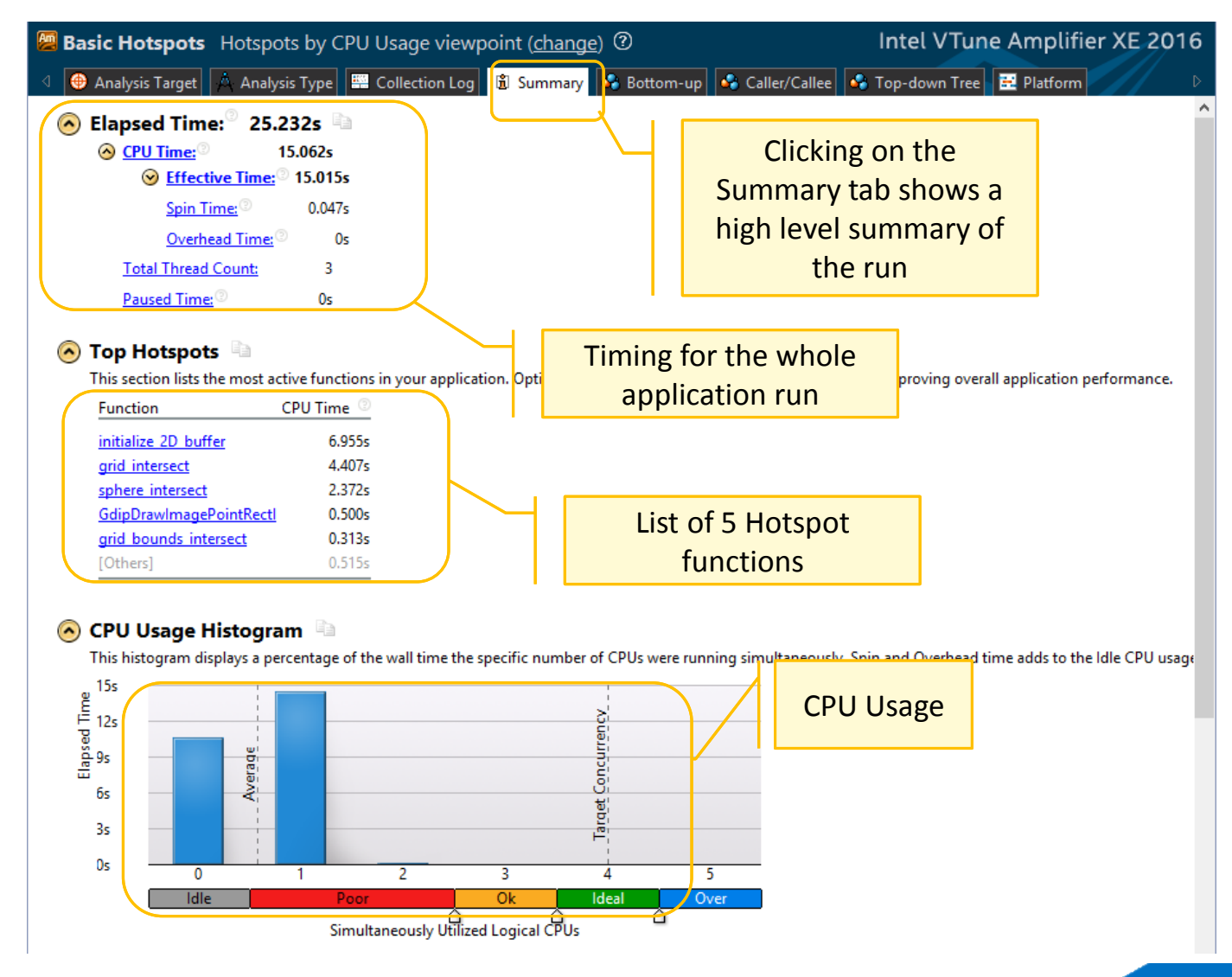

inte

### Bottom-Up View GUI Layout

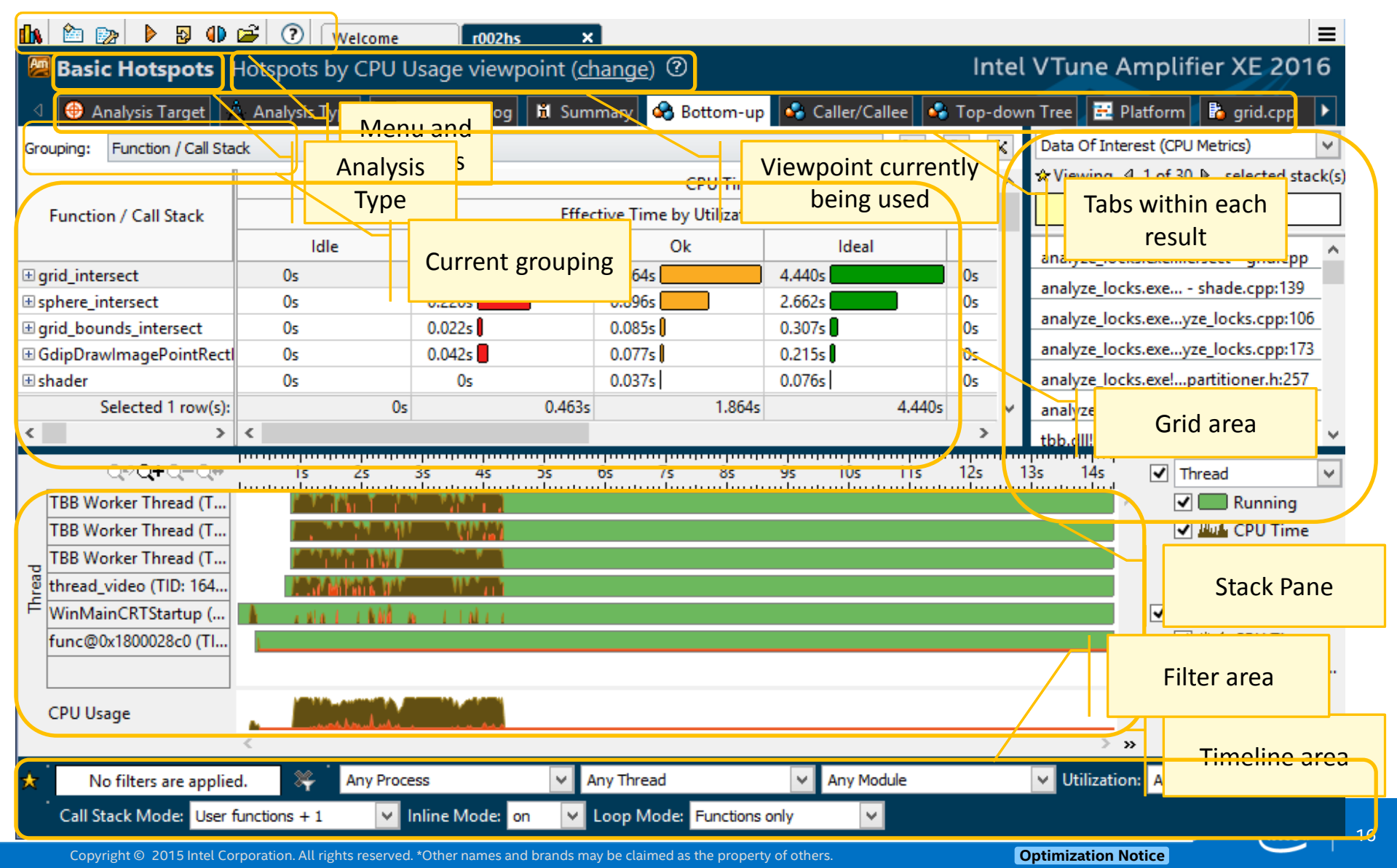

### Result Analysis GUI Concepts

#### Groupings

- Each analysis type has many viewpoints
- Each viewpoint has pre-defined groupings
- Allows you to analyze the data in different hierarchies and granularities

| 🖉 Basio                                            | Hotspots Hotspots viewpoint ( <u>change</u> ) ⑦                                                                                             |
|----------------------------------------------------|----------------------------------------------------------------------------------------------------|
| ⊲ ⊕ Ai                                             | nalysis Target 🙏 Analysis Type Click on Log 🛍 Sun                                                                                           |
| Grouping:                                          | Thread / Function / Call Stack                                                                                                    |
|                                                    | Function / Call Stack<br>Source Function / Function / Call Stack<br>Module / Function / Call Stack                                          |
| ⊞ grid_inte                                        | Module / Basic Block / Call Stack<br>Module / Code Location / Call Stack<br>Module / Eurction / Eurction Range / Call Stack                 |
| ⊞ draw_tas<br>⊞ Gdiplus:                           | Process / Function / Thread / Call Stack<br>Process / Module / Function / Thread / Call Stack                                               |
| <ul> <li>∃ grid_bou</li> <li>∃ video::m</li> </ul> | Process / Module / Thread / Function / Call Stack<br>Process / Thread / Module / Eunction / Call Stack<br>Thread / Function / Call Stack    |
| ⊞ pos2grid<br>⊞tri_inters                          | Class / Function / Call Stack<br>Source File / Class / Function / Call Stack                                                                |
| parallel_t                                         | Task Type / Function / Call Stack<br>Frame Domain / Frame / Function / Call Stack<br>Frame Domain / Frame Type / Function / Call Stack      |
| ⊞ shader<br>⊞ Internal\                            | Frame Domain / Module / Function / Call Stack<br>Frame Domain / Frame Type / Frame / Function / Call Stack                                  |
|                                                    | Frame Domain / Frame Type / Frame / Thread / Function / Call Stack<br>Frame Domain / Frame Type / Frame / Task Type / Function / Call Stack |
| •                                                  |                                                                                                    |

| Grouping:      | Module / Function / Call Stack |            |   |
|----------------|--------------------------------|------------|---|
| M              | lodule / Function / Call Stack | CPU Time 💅 | ۲ |
| _<br>⊟tachyon_ | _analyze_locks.exe             | 13.367s    |   |
| 🗆 sphere       | _intersect                     | 5.674s     |   |
| 🕀 🖂 🖽          | id_intersect                   | 5.674s     |   |
| ⊟ grid_in      | tersect                        | 4.467s     |   |
| ⊞ ⊵ inf        | tersect_objects                | 4.053s     |   |
| 🕀 🖂 🖽          | id_intersect                   | 0.414s     |   |
| ⊟ draw_t       | ask::operator()                | 1.640s     |   |

|   | Grouping:  | Thread / Function / Call Stack |          |   |
|---|------------|--------------------------------|----------|---|
|   | Thr        | ead / Function / Call Stack    | CPU Time | 8 |
|   | ⊞ func@0x  | 781329e1 (0x3798)              | 5.983s   |   |
|   | ⊞ func@0x  | 781329e1 (0x3af4)              | 2.598s   |   |
| > | ⊡thread_vi | deo (0x2f94)                   | 2.384s   |   |
|   | □ sphere_  | _intersect                     | 0.975s   |   |
|   | 🖃 🔨 gri    | d_intersect                    | 0.975s 📃 |   |
|   | ΞŅ         | ntersect_objects               | 0.957s   |   |
|   | <b>⊕</b> ⊼ | shader                         | 0.625s   |   |
|   | <b>⊕</b> ⊼ | trace                          | 0.333s   |   |

Copyright © 2015 Intel Corporation. All rights reserved. \*Other names and brands may be claimed as the property of others.

# Viewpoints and Groupings

For example, pre-defined groupings can be used to determine load imbalance

| Basic Hotspots Hotspots viewpoint ( <u>change</u> ) ③                         |                                                                         |             |  |  |  |  |
|-------------------------------------------------------------------------------|-------------------------------------------------------------------------|-------------|--|--|--|--|
| Analysis Target Analysis Type Grouping: Process / Function / Thread / Call St | Change to<br>Function/Thread                                            | 🐼 Bottom-up |  |  |  |  |
| Process / Function / Thread / Call Stack                                      | CPU Time                                                                | *           |  |  |  |  |
| □ tachyon_analyze_locks.exe                                                   | 13.379s                                                                 |             |  |  |  |  |
| sphere_intersect                                                              | 5.674s                                                                  |             |  |  |  |  |
|                                                                               | 2.833s                                                                  |             |  |  |  |  |
| ⊞ func@0x781329e1 (0x3af4)                                                    | 1.180s                                                                  |             |  |  |  |  |
| thread_video (0x2f94)                                                         | 0.975s                                                                  |             |  |  |  |  |
| ⊞ func@0x781329e1 (0x304c)                                                    | 0.686s 📃                                                                |             |  |  |  |  |
| grid_intersect                                                                | 4.467s                                                                  |             |  |  |  |  |
| draw_task::operator()                                                         | 1.640s                                                                  |             |  |  |  |  |
|                                                                               | 0.318s                                                                  |             |  |  |  |  |
| grid_bounds_intersect                                                         | 0.250s                                                                  |             |  |  |  |  |
|                                                                               | 0.193s                                                                  |             |  |  |  |  |
| Frame Domain / Frame Type / Frame<br>Frame Domain / Frame Type / Frame        | / Thread / Function / Call Stack<br>/ Task Type / Function / Call Stack |             |  |  |  |  |

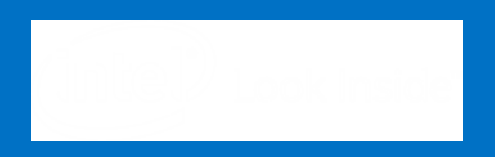

# ITAC: getting started

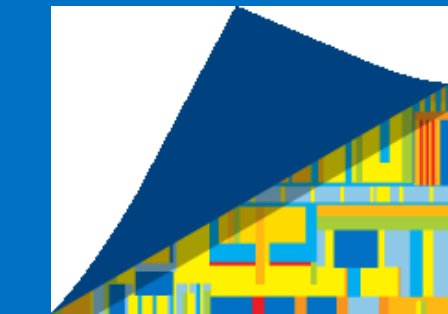

## Intel® Trace Analyzer and Collector

ITAC may be applied without touching the program or environment. One way to get a first trace is:

```
$ mpirun -trace -n <nprocs> ./test.x
```

Alternatively, just set the preload library and run without the -trace flag:

\$ export LD\_PRELOAD=libVT.so
\$ mpirun -f <hostfile> -n <nprocs> ./test.x

this is actually what the flag does internally. This methodology may be applied to situations with complex run scripts not knowing where the mpirun is actually executed.

Note: this does not work for statically linked Intel<sup>®</sup> MPI (not recommended).

## Viewing the trace file

ITAC will generate several files inside the directory where you started mpirun. Just start traceanalyzer in this directory:

\$ traceanalyzer test.x.stf

Alternatively there is a Windows version of traceanalyzer contained in the Linux ICS package.

## ITAC Function Profile

After starting ITAC a window showing a basic timing profile for MPI and Application will be displayed. Right click on the red MPI bar to show the profiling for each used MPI routine:

|                                   |                 | ungr      | oup MPI      |         |                   |                        |
|-----------------------------------|-----------------|-----------|--------------|---------|-------------------|------------------------|
| View Charts Navigate Advance      | ed Layout       |           |              |         |                   |                        |
| iii 🔃 📩 0.000 000 - 0.009         | 729 : 0.009 729 | Seconds 🔻 | All_Processe | s 🗾 MPI | expanded in (Majo | or Function Groups) >> |
|                                   |                 |           |              |         |                   |                        |
| Flat Profile Load Balance Call Tr | ee Call Graph   |           |              |         |                   |                        |
| Group All_Processes               |                 |           |              |         |                   |                        |
| Name                              | TSelf           | TSelf     | TTotal       | #Calls  | TSelf /Call       |                        |
| Group All_Processes               |                 |           |              |         |                   |                        |
| Group Application                 | 80.844e-3 s     |           | 88.015e-3 s  | 16      | 5.05275e-3 s      | 5                      |
| MPI_Finalize                      | 6.834e-3 s      |           | 6.834e-3 s   | 16      | 427.125e-6 s      | 5                      |
| MPI_Send                          | 152e-6 s        |           | 152e-6 s     | 60      | 2.53333e-6 s      | 5                      |
| MPI_Recv                          | 135e-6 s        |           | 135e-6 s     | 60      | 2.25e-6 s         | 5                      |
| MPI_Get_processor_name            | 27e-6 s         |           | 27e-6 s      | 16      | 1.6875e-6 s       | 5                      |
| MPI_Comm_rank                     | 12e-6 s         |           | 12e-6 s      | 16      | 750e-9 s          | 5                      |
| MPI_Comm_size                     | 11e-6 s         |           | 11e-6 s      | 16      | 687.5e-9 s        | 3                      |

### ITAC Event Timeline

Most important view of ITAC is the Event Timeline. This shows the temporal development of MPI routines and messages:

Charts -> Event Timeline

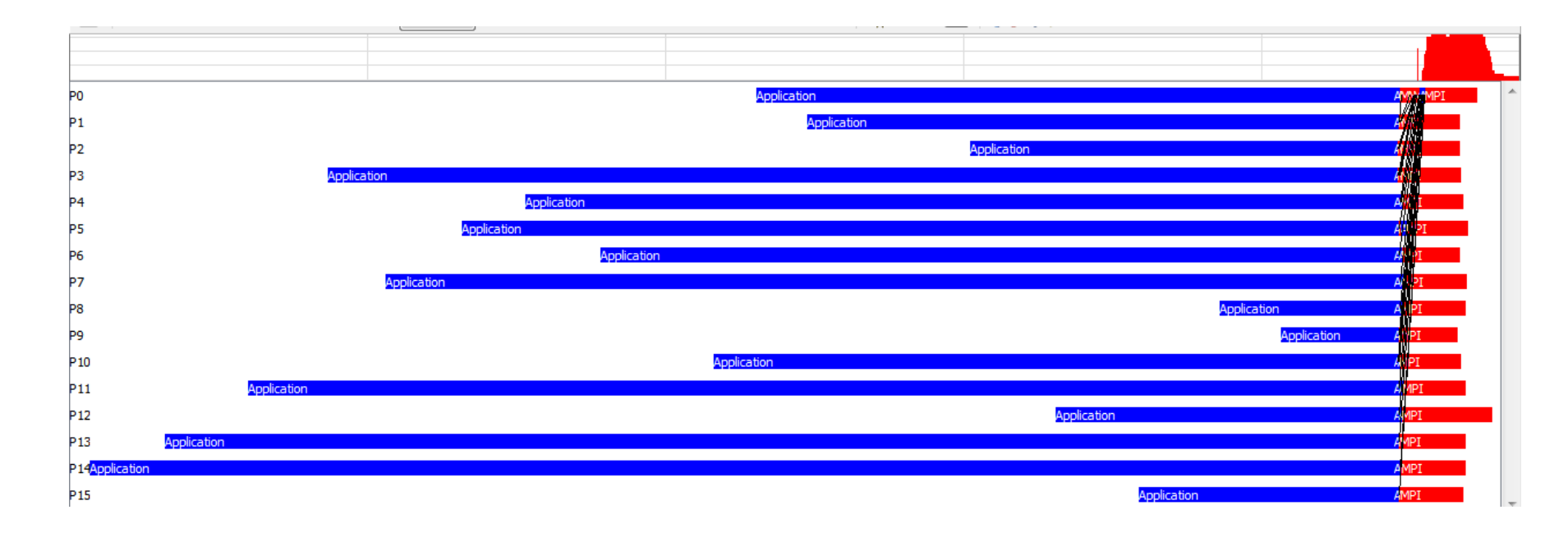

Optimization Notice

23

### ITAC MPI Correctness Checker

Correctness Checker validates MPI correctness. It uses another library but may be started like the ordinary ITAC:

\$ mpirun -check -n <nprocs> ./test.x

or

\$ export LD\_PRELOAD=libVTmc.so

\$ mpirun -n <nprocs> ./test.x

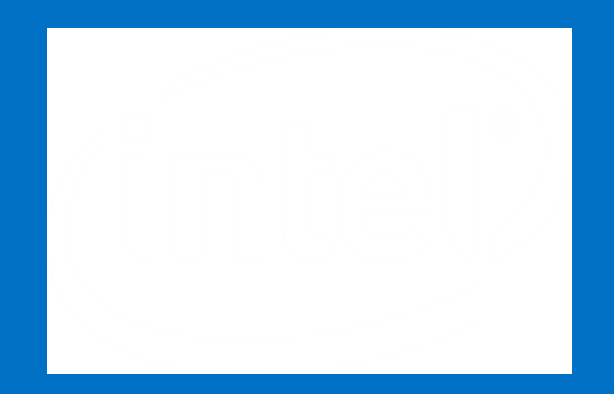

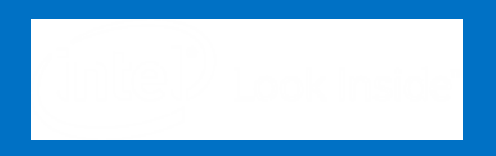

## Vectorization Advisor: Backup

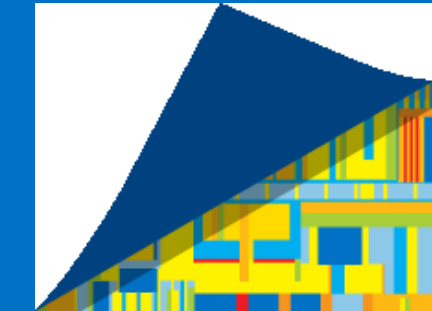

## Snapshot concept

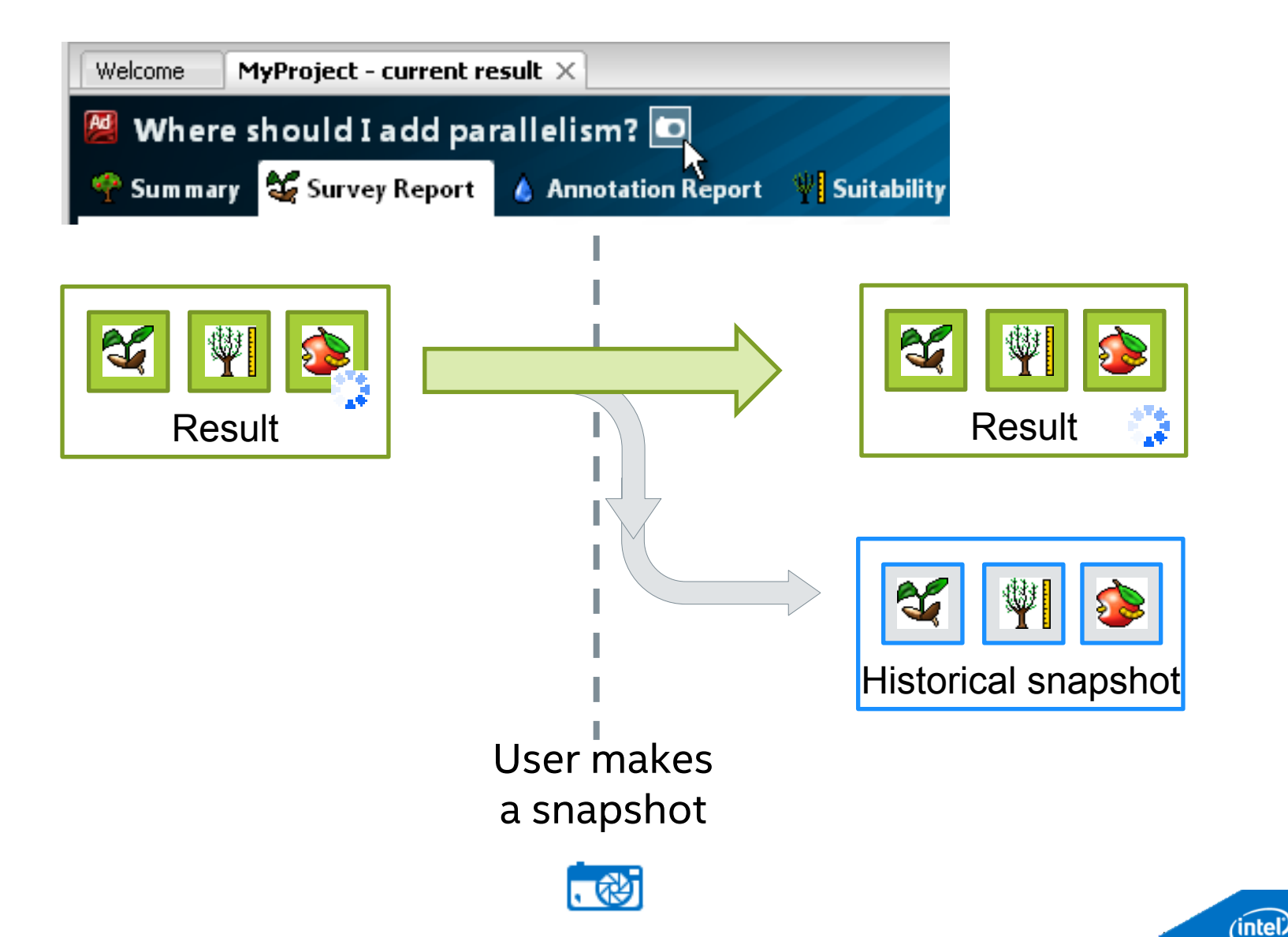

## Command Line: Intel<sup>®</sup> Advisor XE

#### Collect

advixe-cl ---collect STEP ---project-dir PROJ EXE

#### Report

```
advixe-cl --- report STEP --- project-dir PROJ
```

#### Where **PROJ** is your Intel Advisor XE project

**STEP** is the specific type of report or collection you are trying to run. Could be: survey, tripcounts, map, dependencies

Need helps? -

```
advixe-cl --help
```

```
advixe-cl --help report
```

### Command Line: Intel<sup>®</sup> Advisor XE

Collecting survey and tripcounts advixe-cl –collect survey –project-dir ./advi – mult.exe advixe-cl –collect tripcounts –project-dir ./advi mult.exe

Creating snapshot in command line, e.g:

**advixe-cl --snapshot** --project-dir ./advi --pack --cache-sources -cache-binaries -- /tmp/new\_snapshot

Viewing the results

advixe-gui ./advi

advixe-cl -- report survey -- project-dir ./ advi

### Important notes

# Reporting (exporting) spreadsheet data to csv/xml/txt : example

advixe-cl --report survey -show-all-columns -format=csv -project-dir ./advi

Csv file will be created automatically and location will be reported

**Enabling experimental features (e.g. FLOPs)** \$ export ADVIXE\_EXPERIMENTAL=FLOPS

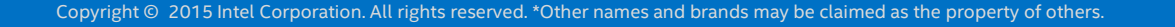

### Running Intel Advisor XE on a cluster

**mpirun** -n 10 **advixe-cl** -collect survey --project-dir ./my\_proj ./your\_app

mpirun -n **R** advixe-cl -collect survey --project-dir ./my\_proj ./your\_app : -np 9 ./your\_app

Intel MPI-specific:

**mpirun** –n N **–gtool** "advixe-cl –collect STEP C:\myadvisor:R,R,R" mult.exe

Where STEP is the type of collection, N is the number of processes and R are ranks you want to run.

#### Running dependency analysis using the commandline

- 1) First run a survey to get the ID of the loop you want to analyze
- 2) Then run
  - advixe-cl -collect dependencies
  - -mark-up-list ID -project-dir C:\myadvisor mult.exe
- 3) To display the results you can use the GUI or the command-line advixe-gui C:\myadvisor

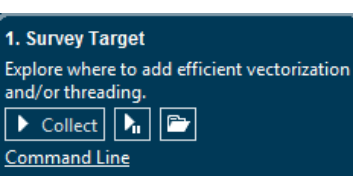

#### 1.1 Find Trip Counts

Find how many iterations are executed.

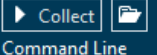

#### Mark Loops for Deeper Analysis

Select loops in the Survey result for Correctness and/or Memory Access Patterns analysis. -- There are NO marked loops --

#### 2.1 Check Correctness

<u>Identify</u> and explore loop-carried dependencies for marked loops. <u>Fix</u> the reported problems.

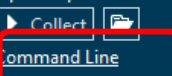

🌢 -- Nothing to analyze --

#### 2.2 Check Memory Access Patterns

Identify and explore complex memory accesses for marked loops. Fix the reported problems.

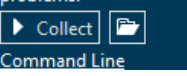

**ntel** 32

**Optimization Notice** 

# Legal Disclaimer & Optimization Notice

INFORMATION IN THIS DOCUMENT IS PROVIDED "AS IS". NO LICENSE, EXPRESS OR IMPLIED, BY ESTOPPEL OR OTHERWISE, TO ANY INTELLECTUAL PROPERTY RIGHTS IS GRANTED BY THIS DOCUMENT. INTEL ASSUMES NO LIABILITY WHATSOEVER AND INTEL DISCLAIMS ANY EXPRESS OR IMPLIED WARRANTY, RELATING TO THIS INFORMATION INCLUDING LIABILITY OR WARRANTIES RELATING TO FITNESS FOR A PARTICULAR PURPOSE, MERCHANTABILITY, OR INFRINGEMENT OF ANY PATENT, COPYRIGHT OR OTHER INTELLECTUAL PROPERTY RIGHT.

Software and workloads used in performance tests may have been optimized for performance only on Intel microprocessors. Performance tests, such as SYSmark and MobileMark, are measured using specific computer systems, components, software, operations and functions. Any change to any of those factors may cause the results to vary. You should consult other information and performance tests to assist you in fully evaluating your contemplated purchases, including the performance of that product when combined with other products.

Copyright © 2015v, Intel Corporation. All rights reserved. Intel, Pentium, Xeon, Xeon Phi, Core, VTune, Cilk, and the Intel logo are trademarks of Intel Corporation in the U.S. and other countries.

#### **Optimization Notice**

Intel's compilers may or may not optimize to the same degree for non-Intel microprocessors for optimizations that are not unique to Intel microprocessors. These optimizations include SSE2, SSE3, and SSSE3 instruction sets and other optimizations. Intel does not guarantee the availability, functionality, or effectiveness of any optimization on microprocessors not manufactured by Intel. Microprocessor-dependent optimizations in this product are intended for use with Intel microprocessors. Certain optimizations not specific to Intel microarchitecture are reserved for Intel microprocessors. Please refer to the applicable product User and Reference Guides for more information regarding the specific instruction sets covered by this notice.

Notice revision #20110804

Optimization Notice